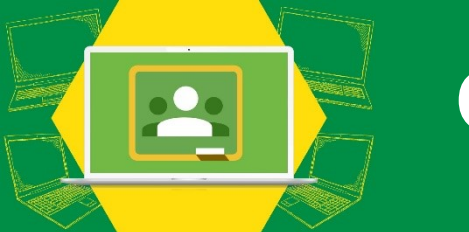

# Correo Institucional UDG e ingreso a la plataforma Classroom para alumnos

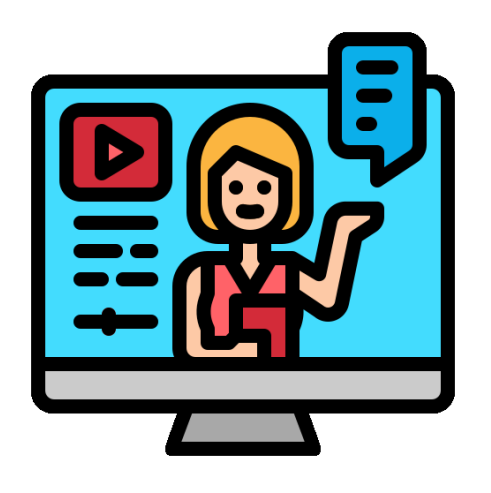

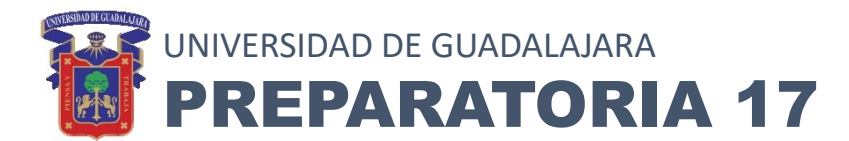

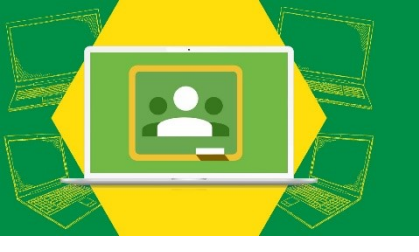

# INGRESO

# Ingresar a la siguiente pagina: <u>www.siiau.udg.mx</u>

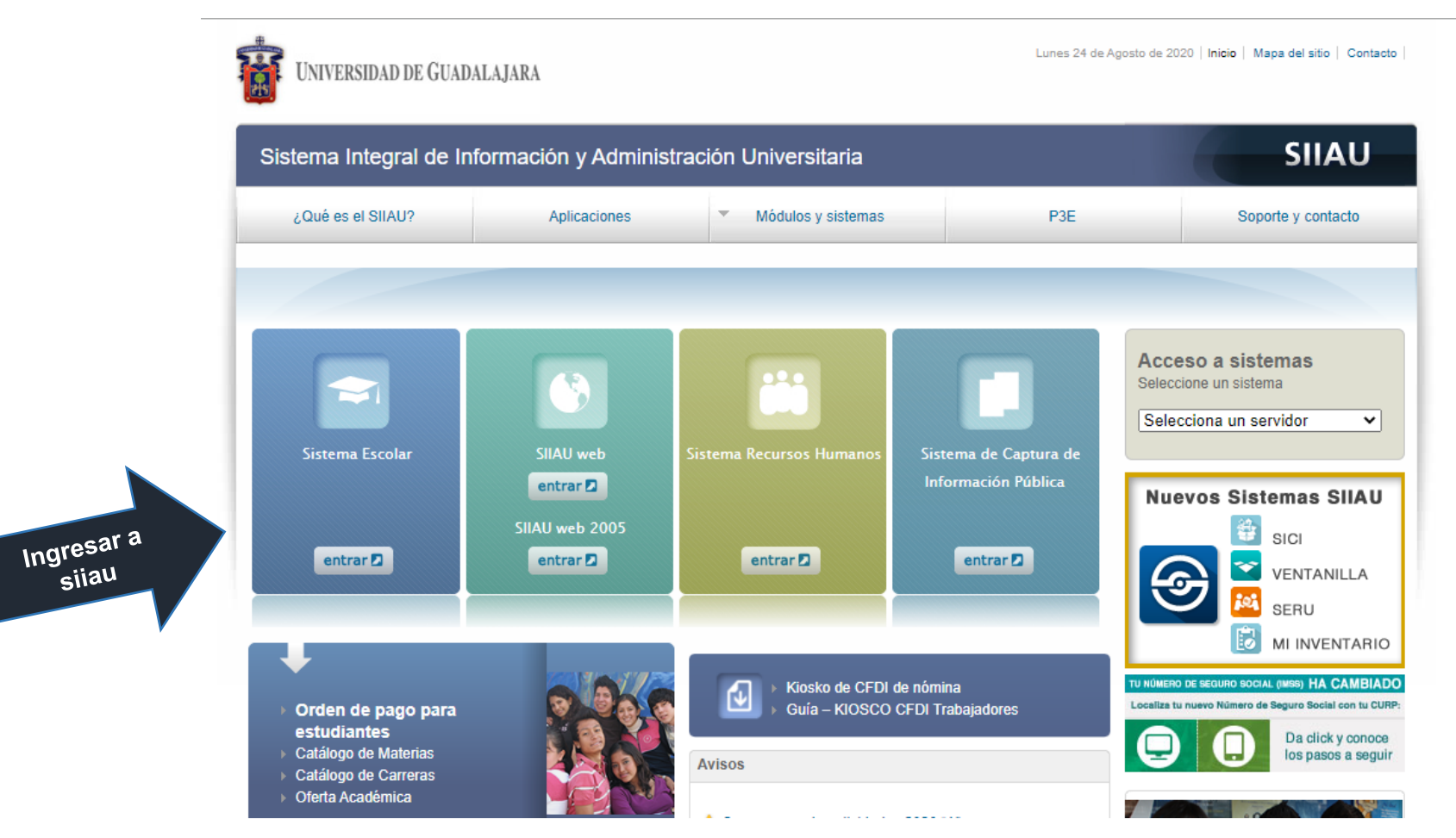

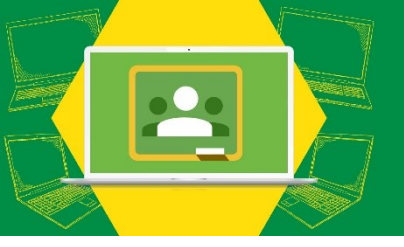

### Ingreso a la Plataforma SIIAU

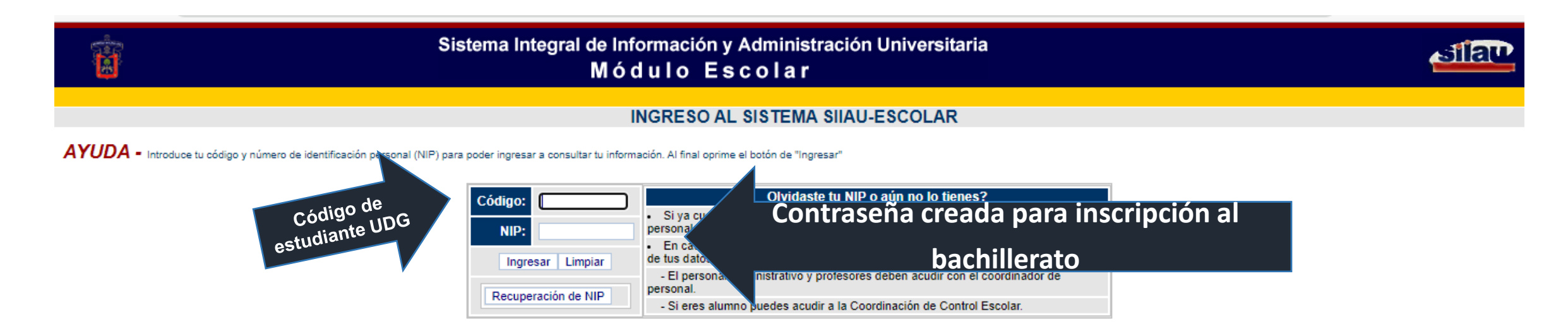

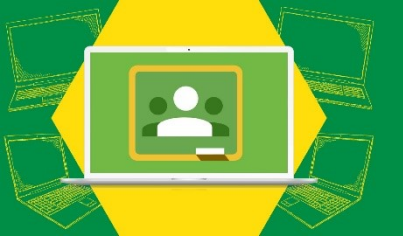

### NO recuerdo mi contraseña

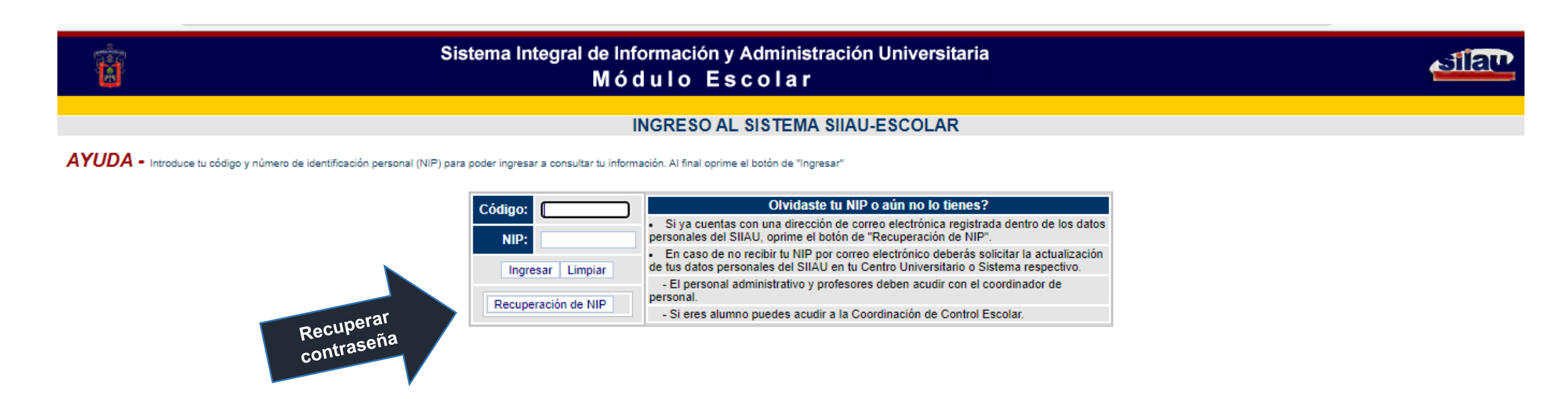

1.- Puedes dar clic en "Recuperación de NIP" y te será enviado a tu correo que colocaste cuando realizaste tu inscripción al bachillerato.

2.- Acércate al área de control escolar ubicada en administración, con un correo nuevo para que te hagan cambio de correo y puedas recuperar tu contraseña.

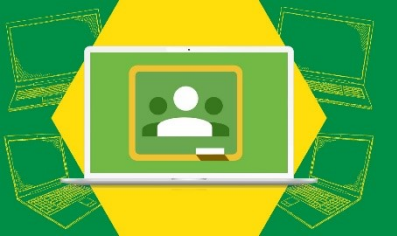

## Página después de acceder

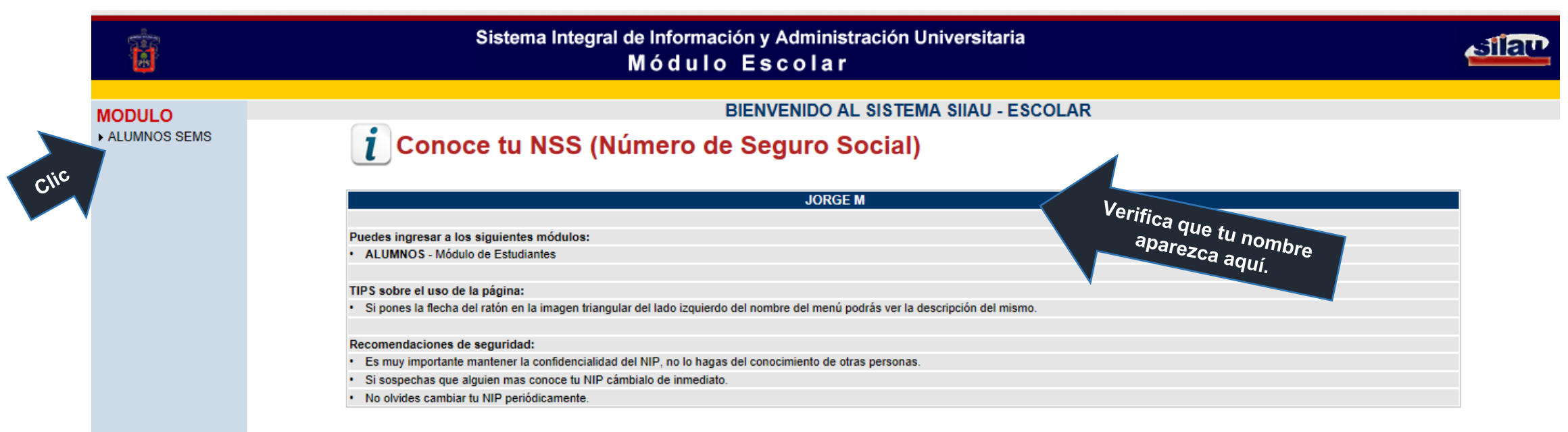

### 1.- Selecciona "Alumnos SEMS"

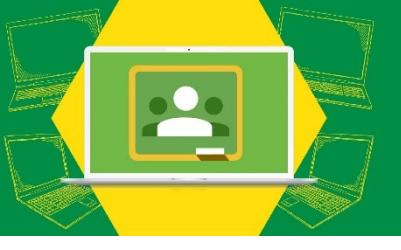

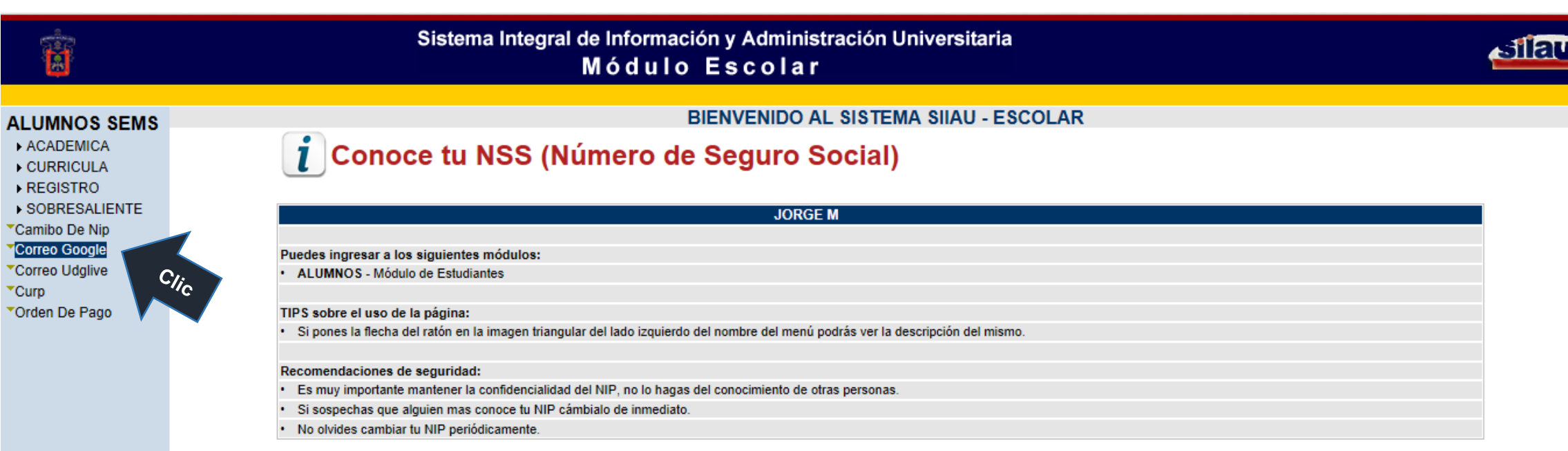

### Seleccionamos "Correo Google"

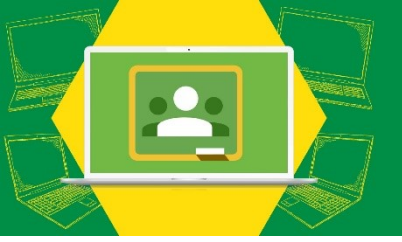

### Términos y condiciones

|                               | Sistema Integral de Información y Administración Universitaria<br>Módulo Escolar                                                                                                    | বালি |
|-------------------------------|----------------------------------------------------------------------------------------------------|------|
|                               |                                                                                                    | ^    |
| CURRICULA                     | Google Apps for Education                                                                                                    |      |
| ▶ REGISTRO                    | Condiciones de uso del servicio Google Apps for Education                                                                                                    |      |
| SOBRESALIENTE                 | La Universidad de Guadalajara ha llegado a un acuerdo con Google Inc. para proporcionar el servicio de correo electrónico,                                                                                                    |      |
| Correo Google                 | calendario, chat, drive, sites, documents y classroom a través de Google Apps for Education, la cual es una solución integrada de<br>comunicación y de colaboración. Estos servicios están disponibles para alumnos y profesores de la Universidad de Guadalajara,<br>como parte del servicio de correo electrónico institucional. |      |
| Curp                          |                                                                                                    |      |
| Orden De Pago                 | Servicios adicionales                                                                                                    |      |
|                               | Las cuentas de Google Apps for Education pueden utilizarse para acceder a servicios adicionales ofrecidos por Google inc.<br>Google considerará que aceptas las condiciones específicas de ese Servicio adicional si decides utilizarlo.                                                                                           |      |
|                               | Disponibilidad                                                                                                    |      |
|                               | Con la cuenta de correo electrónico institucional de Google Apps for Education, los usuarios utilizan la misma infraestructura de<br>alto rendimiento, fiabilidad y seguridad que las cuentas personales de Gmail.<br>El tiempo de actividad garantizado que ofrece Google es de por lo menos el 99.9%.                            | _    |
|                               | Seguridad                                                                                                    | _    |
|                               | Google Apps for Education incluye antivirus y protección frente a spam, conexiones seguras a contenidos de Google, herramienta para detección y rastreo de accesos sospechos a la cuenta.                                                                                                    |      |
|                               | Privacidad                                                                                                    |      |
|                               | Los servicios de Google Apps for Education no recopilan ni utilizan datos de los usuarios con fines publicitarios ni crean perfiles de anuncios.                                                                                                    |      |
|                               | El contenido de las cuentas de Alumnos y Profesores es propiedad del usuario, por lo que no son sujetos a las solicitudes de<br>información ante la Ley de Transparencia de la Universidad de Guadalajara, solo en caso de algún procedimiento legal en el cual<br>la Universidad de Guadalajara se vea obligada a proporcionarla. | - 1  |
|                               | Durante la creación de las cuentas de correo de Google Apos for Education la Universidad de Guadalajara utiliza la siguiente información de los usuarios:                                                                                                    |      |
|                               | <ul> <li>Nombre, dirección de correo electrónico a crear, código, Centro Universitario o escuela preparatoria de adscripción,<br/>carrera</li> </ul>                                                                                                    |      |
|                               | Sin embargo, los únicos datos que se transfieren a Google Inc. para la activación del servicio son: nombre y dirección de correo                                                                                                    |      |
| http://siiauescolar.siiau.udo | .mx/wal/bansatum.slplive.mensaie                                                                                                    |      |

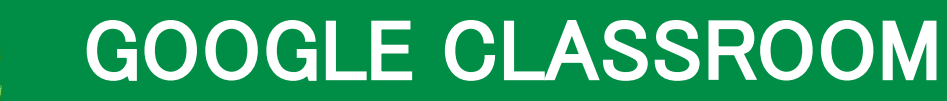

#### Sistema Integral de Información y Administración Universitaria Módulo Escolar

#### ALUMNOS SEMS

ACADEMICA
 CURRICULA
 REGISTRO
 SOBRESALIENTE
 Camibo De Nip
 Correo Google
 Correo Udglive
 Curp
 Orden De Pago

#### Servicios adicionales

Las cuentas de Google Apps for Education pueden utilizarse para acceder a servicios adicionales ofrecidos por Google inc. Google considerará que aceptas las condiciones específicas de ese Servicio adicional si decides utilizarlo.

#### Disponibilidad

Con la cuenta de correo electrónico institucional de Google Apps for Education, los usuarios utilizan la misma infraestructura de alto rendimiento, fiabilidad y seguridad que las cuentas personales de Gmail. El tiempo de actividad garantizado que ofrece Google es de por lo menos el 99.9%.

#### Seguridad

Google Apps for Education incluye antivirus y protección frente a spam, conexiones seguras a contenidos de Google, herramienta para detección y rastreo de accesos sospechos a la cuenta.

#### Privacidad

Los servicios de Google Apps for Education no recopilan ni utilizan datos de los usuarios con fines publicitarios ni crean perfiles de anuncios.

El contenido de las cuentas de Alumnos y Profesores es propiedad del usuario, por lo que no son sujetos a las solicitudes de información ante la Ley de Transparencia de la Universidad de Guadalajara, solo en caso de algún procedimiento legal en el cual la Universidad de Guadalajara se vea obligada a proporcionarla.

Durante la creación de las cuentas de correo de Google Apps for Education la Universidad de Guadalajara utiliza la siguiente información de los usuarios:

 Nombre, dirección de correo electrónico a crear, código, Centro Universitario o escuela preparatoria de adscripción, carrera

Sin embargo, los únicos datos que se transfieren a Google Inc. para la activación del servicio son: nombre y dirección de correo electrónico a crear.

En la siguiente dirección de Internet se puede consultar el aviso de confidencialidad simplificado de la Universidad de Guadalajara donde se da a conocer la forma en que se tratan los datos personales: http://www.transparencia.udg.mx/aviso-confidencialidad-simple

#### Aceptación y generación de la cuenta

Presione el botón "Aceptar" que aparece a continuación, para indicar que usted está d correo electrónico para acceder a los servicios de Google Apps for Education. Clic genere una cuenta de

 Aceptar para generar el correo UDG

silau

http://siiauescolar.siiau.udg.mx/wal/BANSATURN.SGPCTAG.MUESTRA\_CORREO

Aceptar

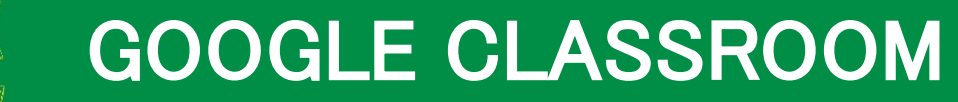

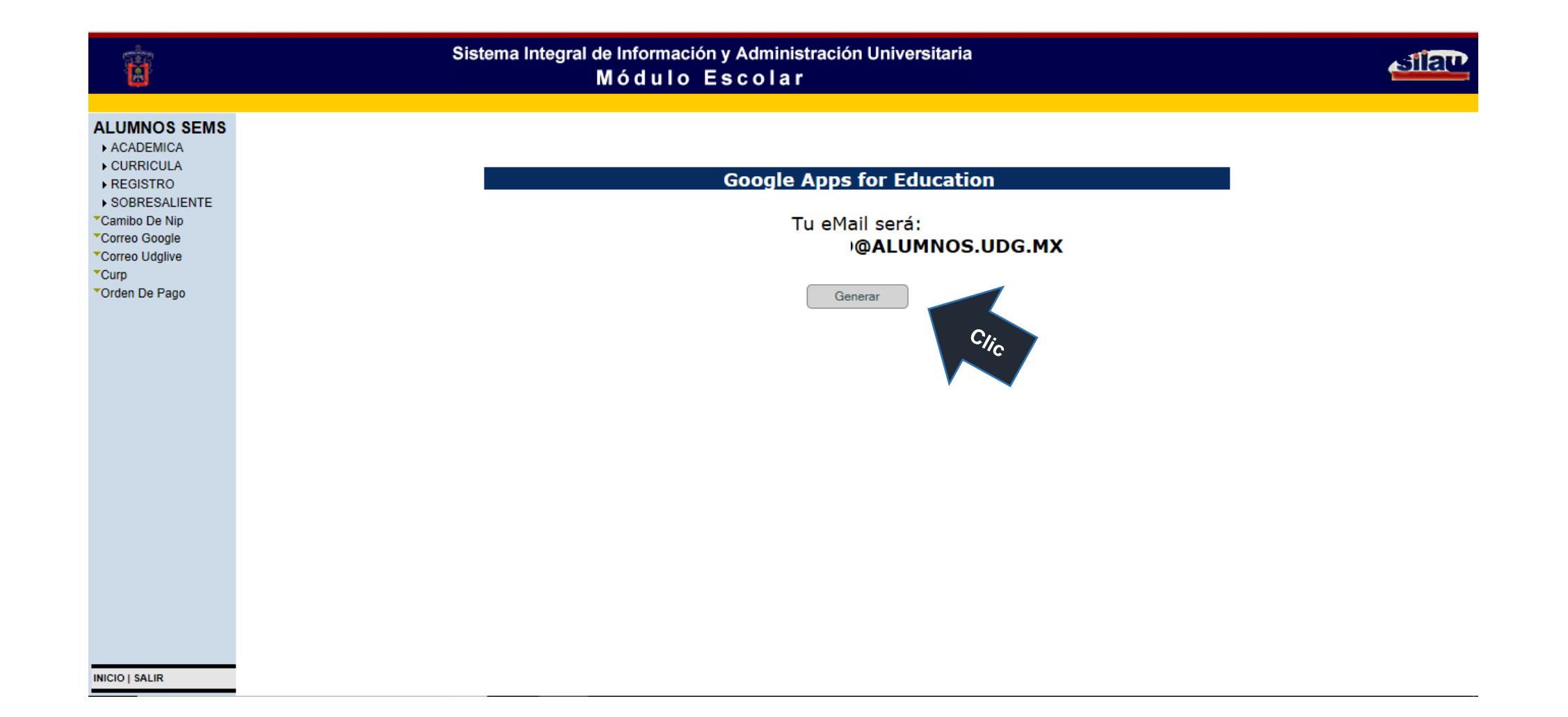

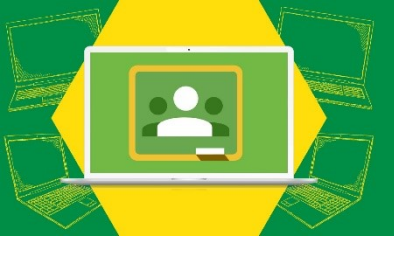

Sistema Integral de Información y Administración Universitaria Módulo Escolar

Acceso al

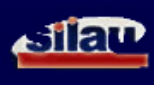

#### ALUMNOS SEMS

► ACADEMICA
► CURRICULA

Ħ

- ► REGISTRO
- ► SOBRESALIENTE
- Camibo De Nip
- \*Correo Google
- Correo Udglive
- \*Curp
- Orden De Pago

#### **Google Apps for Education**

Tu eMail se generó correctamente @ALUMNOS.UDG.MX

Tu contraseña temporal es:

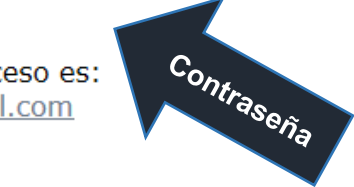

La URL de acceso es: http://gmail.com

### Acceso al correo

### Google

#### Te damos la bienvenida a tu nueva cuenta

Te damos la bienvenida a tu nueva cuenta : yessica.hflores@alumnos.udg.mx. Esta cuenta es compatible con muchos servicios de Google, pero el administrador de alumnos.udg.mx decide a qué servicios puedes acceder con ella. Para obtener consejos sobre cómo utilizar tu nueva cuenta, consulta el Centro de Ayuda de Google.

Al usar los servicios de Google, el administrador de tu dominio podrá acceder a tu información de la cuenta yessica.hflores@alumnos.udg.mx, como los datos que almacenes con esta cuenta en los servicios de Google. Puedes obtener más información aquí o consultando la política de privacidad de tu organización, si la tiene. Puedes elegir una cuenta distinta para usar a título personal cualquiera de los servicios de Google, incluido el correo electrónico. Si tienes varias cuentas de Google, puedes administrar qué cuenta usas con los servicios de Google y cambiar de cuenta siempre que quieras. Tu nombre de usuario y tu foto de perfil pueden ayudarte a comprobar si estás usando la cuenta deseada en cada momento.

Si tu organización te proporciona acceso al conjunto principal de servicios de G Suite, el uso de dichos servicios se rige por el acuerdo de G Suite de tu organización. Cualquier otro servicio de Google que habilite tu administrador (servicios adicionales) está regulado por las Condiciones de Servicio de Google y la Política de Privacidad de Google. Algunos servicios adicionales también pueden tener condiciones específicas del servicio. Al usar cualquiera de los servicios a los que te permita acceder tu administrador, aceptas las condiciones específicas del servicio.

A continuación, haz clic en Acepto para indicar que comprendes esta descripción del funcionamiento de tu cuenta yessica.hflores@alumnos.udg.mx y que aceptas las Condiciones de Servicio de Google y la Política de Privacidad de Google.

Aceptar

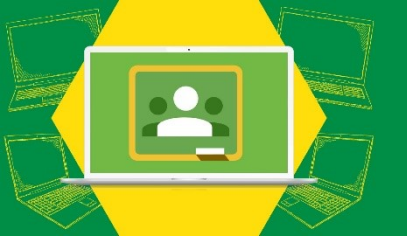

### Página principal de tu correo UDG

| UNIVERSIDAD DE<br><u>GUADALAJARA</u><br>Red Universitaria de Jalico |                            |                   |                   | <b>→</b> Q                                |                          |            |               |             | J |
|---------------------------------------------------------------------|----------------------------|-------------------|-------------------|-------------------------------------------|--------------------------|------------|---------------|-------------|---|
| Correo -                                                            | C Más                      | •                 |                   |                                           |                          | nlicaci    | ones<br>logle |             |   |
| REDACTAR                                                            | 🗌 📩 Equipo de Gmail        | Consejos para     | utilizar tu nueva | a bandeja de entrada - Hola, JORGE:       | Te damos la bienvenida   | AP Ge      |               |             |   |
| Recibidos (2)<br>Destacados                                         | Equipo de Gmail            | Lo mejor de Gr    | nail estés donde  | e estés - Hola, JORGE: Descárgate la      | aplicación oficial de Gm | Mi Cuenta  | Correo        | Drive       |   |
| Enviados<br>Borradores                                              |                            |                   | -                 |                                           |                          |            |               |             |   |
| Más etiquetas 🔻                                                     | 10 %                       | Cuenta creada     |                   | Aprende a usar Gmail                      |                          | Documentos | Hojas de cá   | Presentacio |   |
| JORGE - +                                                           | Progreso de la instalación | Definir una firma | Θ                 | Cambia la imagen de<br>perfil             |                          | 31         | Ģ             | G+          |   |
|                                                                     | 0 GB en uso                |                   |                   | Política del programa                     |                          | Calendar   | Meet          | Google+     |   |
|                                                                     | Autoritat                  |                   |                   | Con la tecnología de Google <sup>**</sup> |                          |            | <b>—</b>      |             |   |
|                                                                     |                            |                   |                   |                                           |                          | Sites      | Contactos     | Grupos      |   |
| No hay chats recientes<br>Iniciar uno nuevo                         |                            |                   |                   |                                           |                          |            | Más           |             |   |

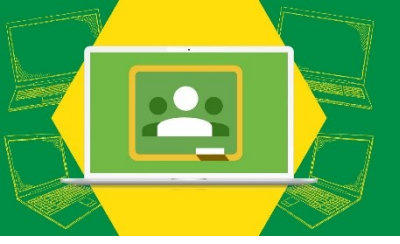

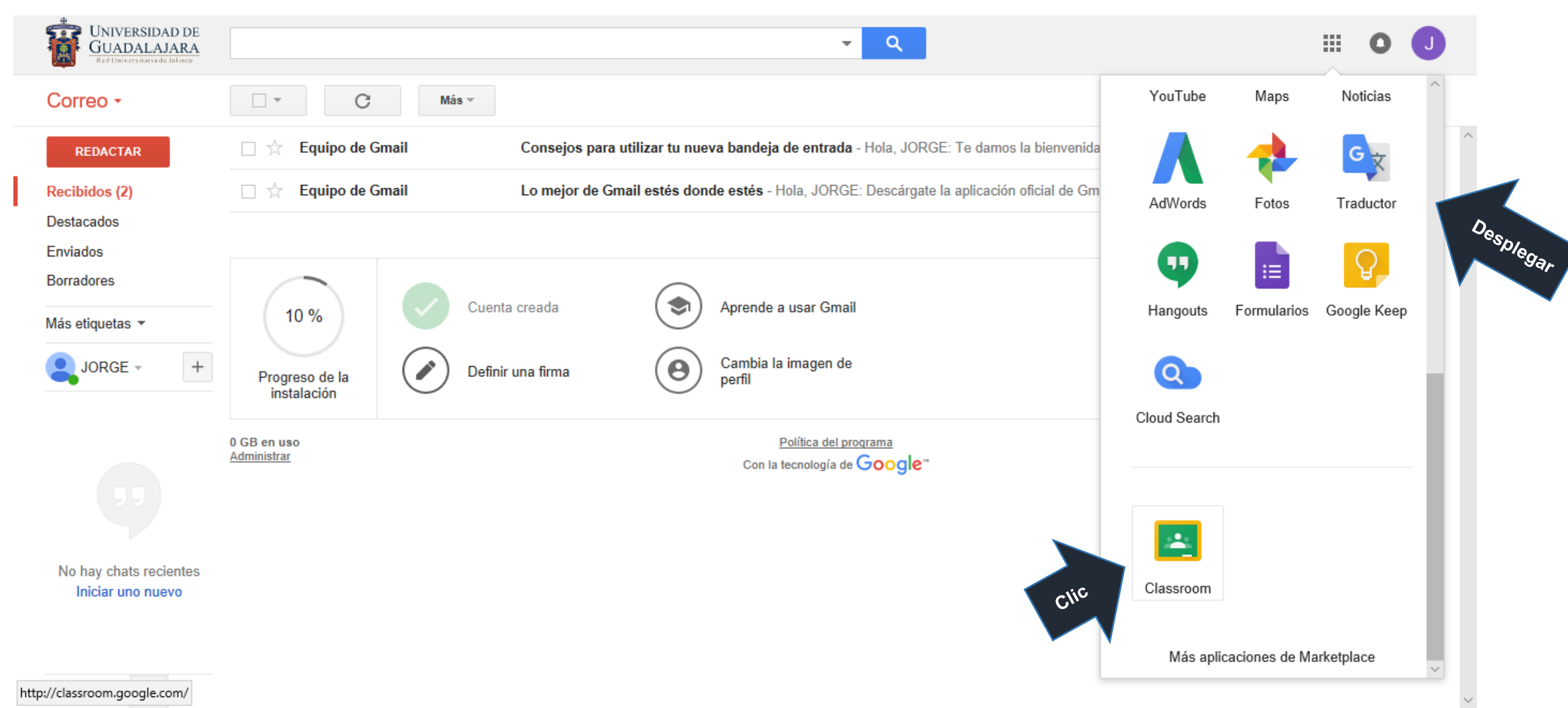

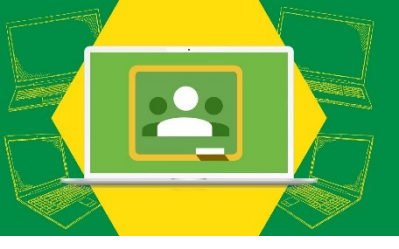

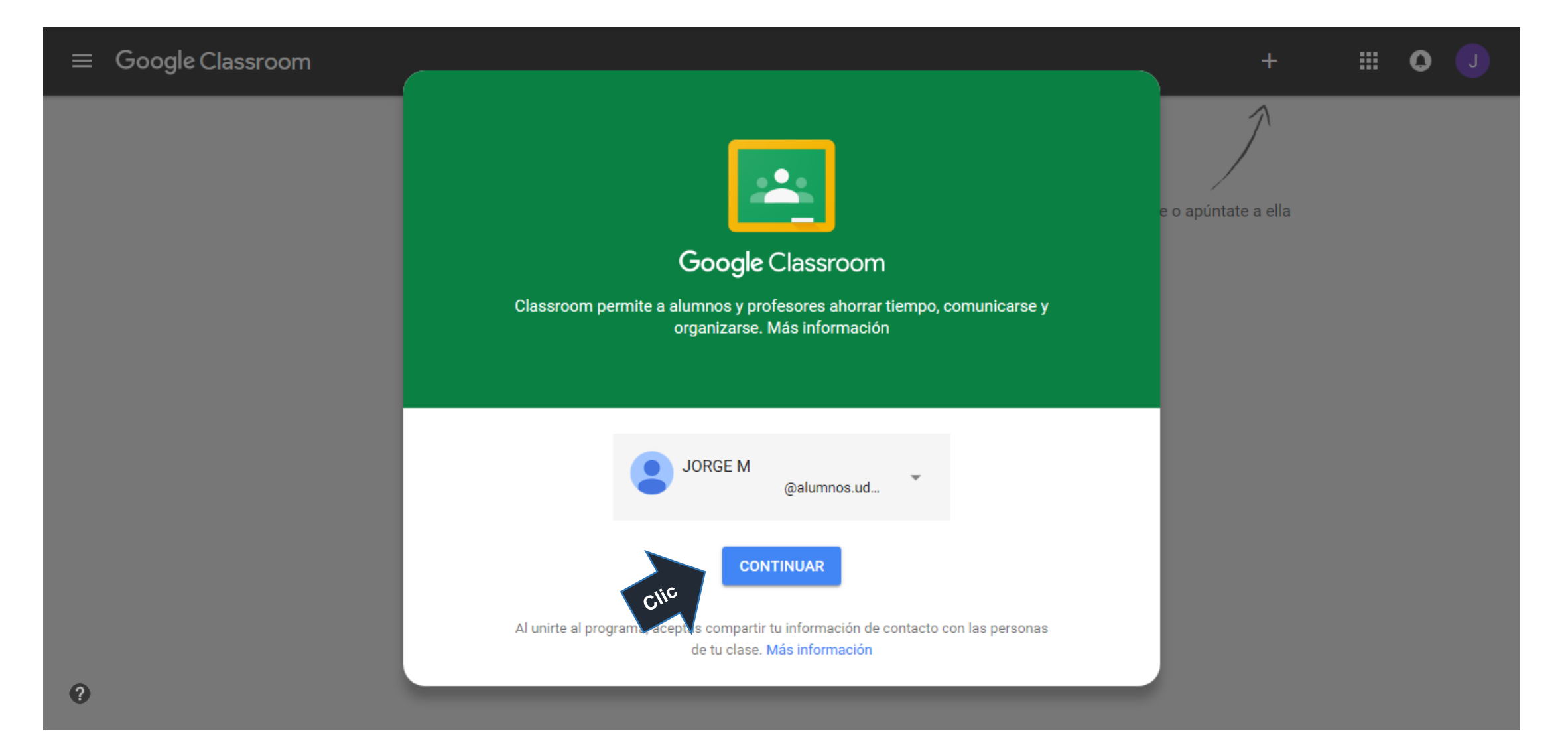

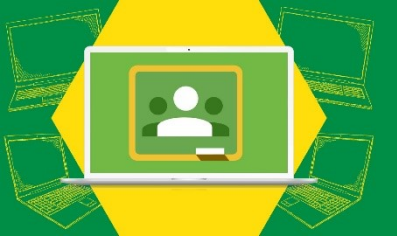

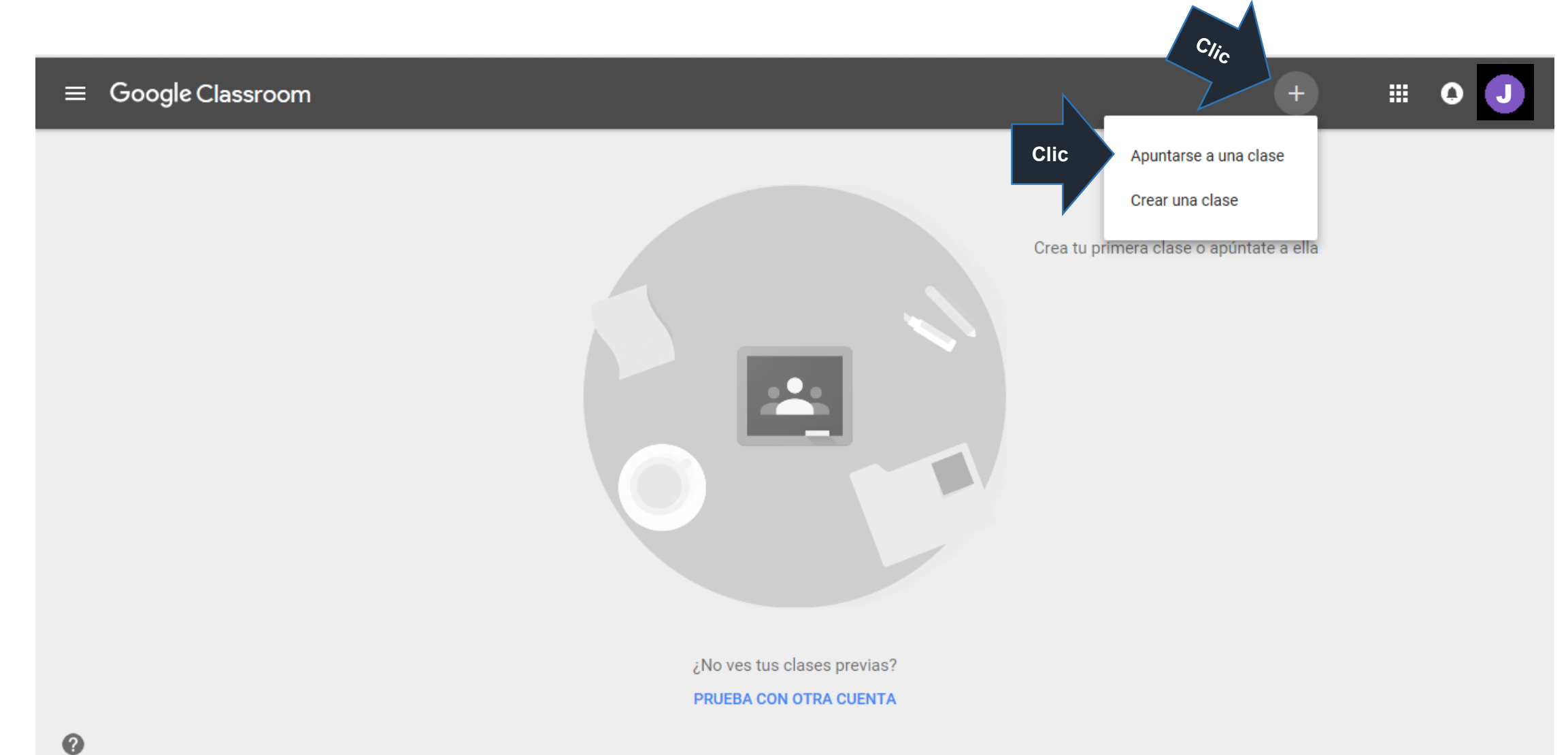

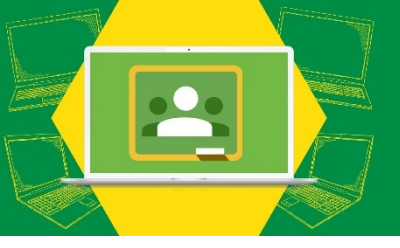

 $\equiv$  Google Classroom

⊦ ∷ 0

apúntate a ella

Coloca el código de una clase

|                               |                       |               | Crea tu primera clase c |
|-------------------------------|-----------------------|---------------|-------------------------|
| Apuntarse a una c             | lase                  |               |                         |
| Pídele el código de la clase  | a tu profesor e intro | odúcelo aquí. |                         |
| Código de la clase<br>5j73w8l |                       |               |                         |
|                               |                       |               |                         |
|                               | CANCELAR              | APUNTÁNDOTE   |                         |
|                               |                       |               |                         |
| Maria                         |                       |               |                         |

¿No ves tus clases previas? PRUEBA CON OTRA CUENTA

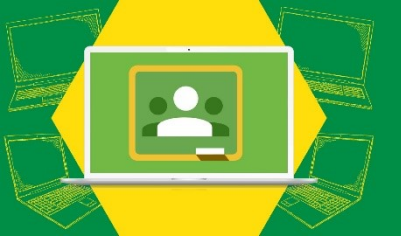

### Página después de apuntarse a una clase

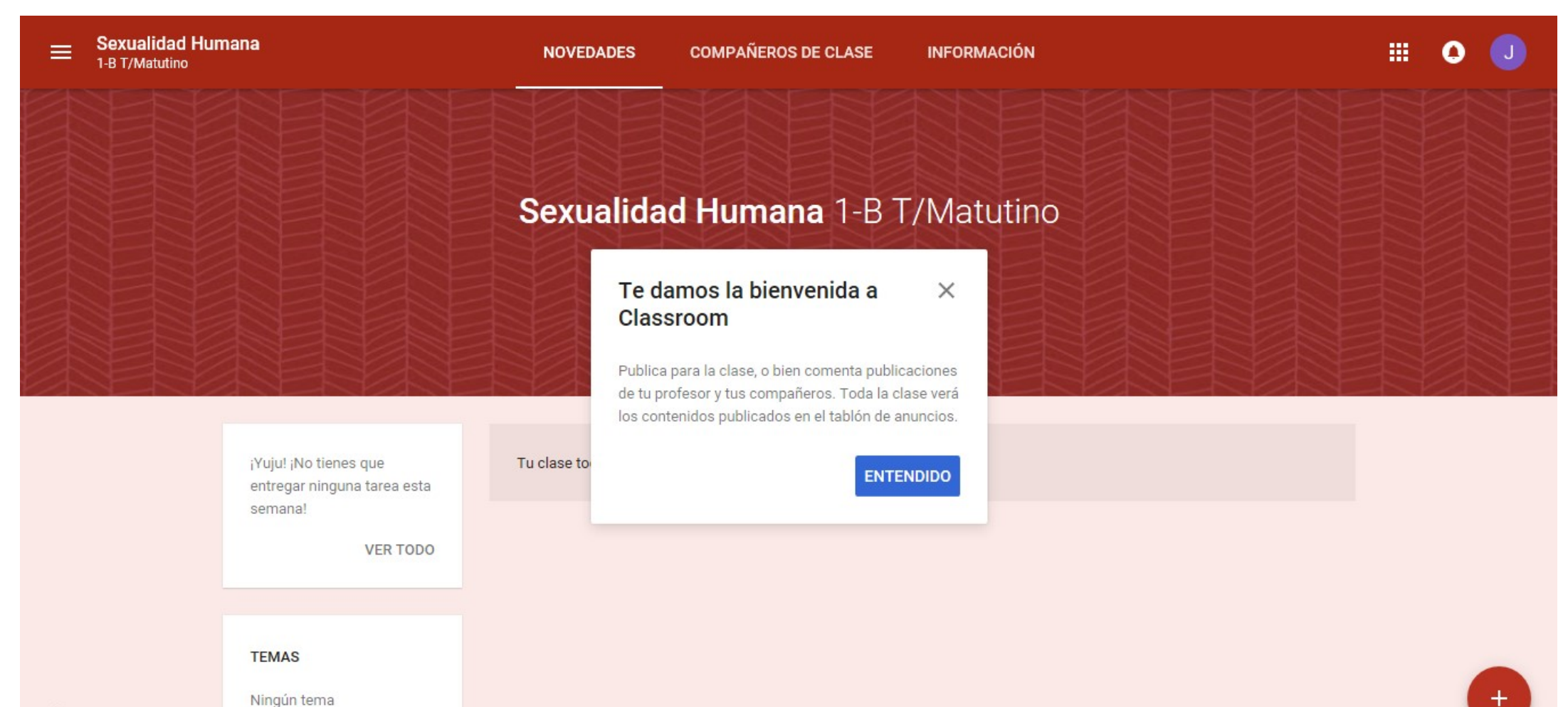

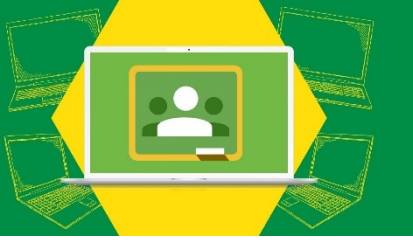

### Visualización de Classroom de las clases a las que te encuentras apuntado

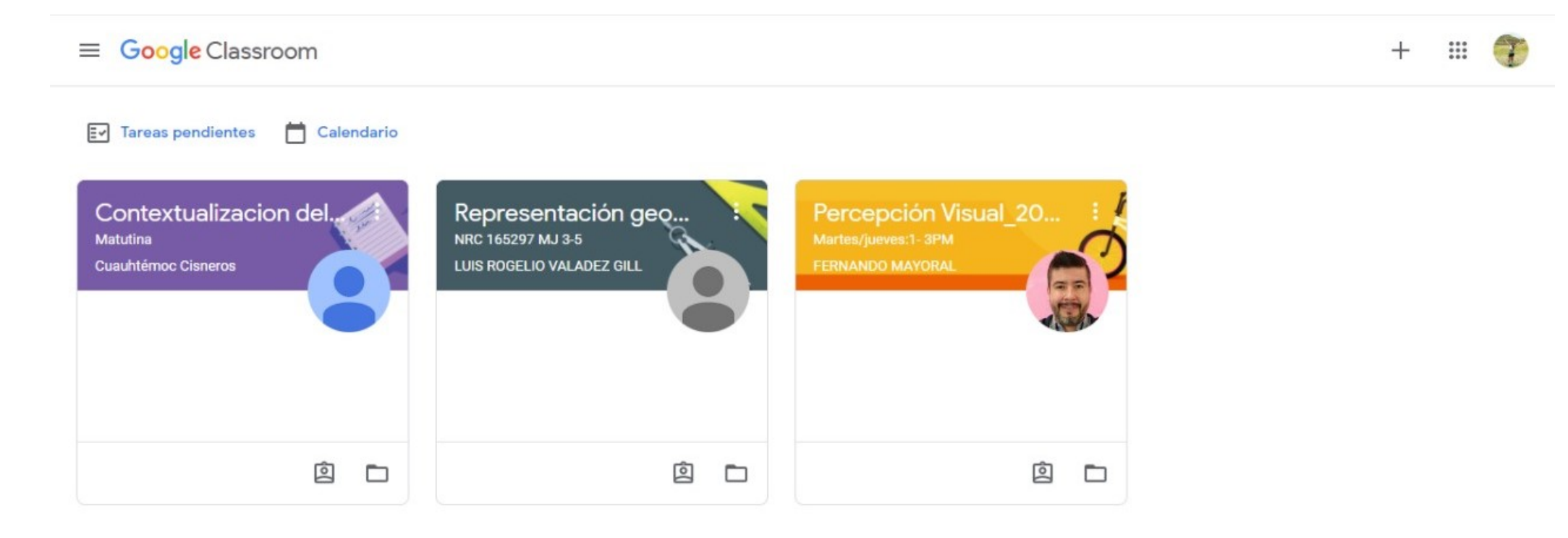

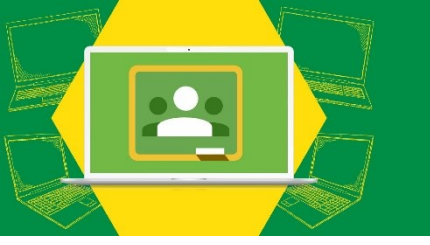

### Visualización de Classroom de las clases en las que tu maestro te invite.

✓ Esto pasará cuando no se te proporcione el código de la clase.

### ✓ Solo deberás dar "UNIRSE"

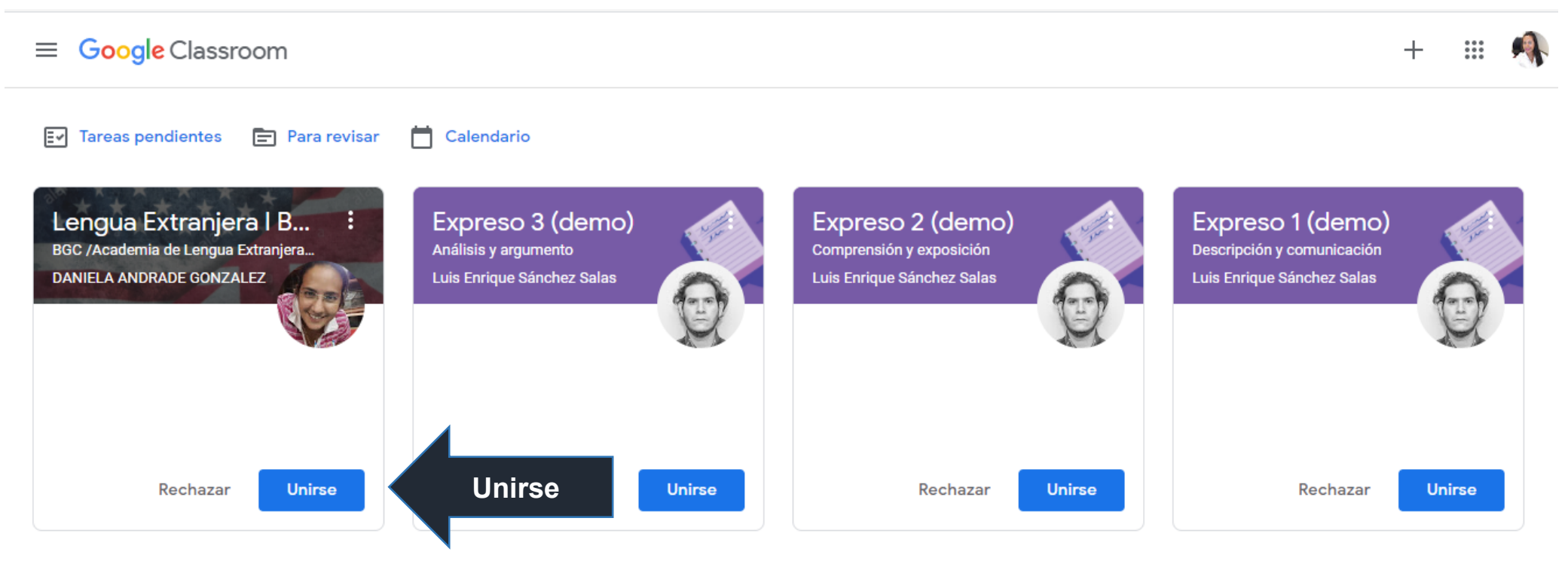

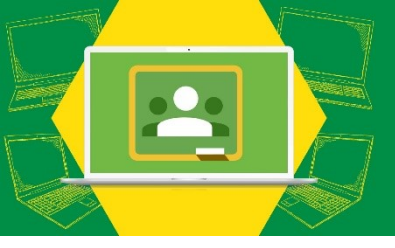

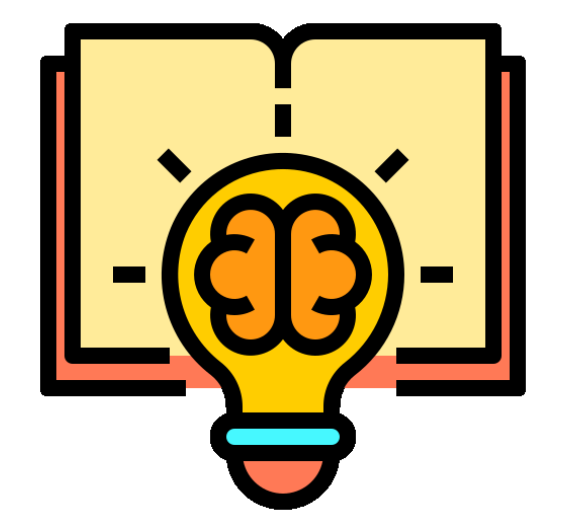

# ¡Mucho éxito!

Elaborado por: el área de Servicios Educativos de Prepa 17. Agosto 2020